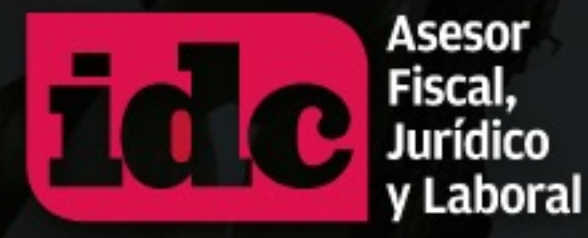

## ¿Cómo presentar correctamente las declaraciones informativas por subcontratación?

Lic. Nancy Rodríguez

## Agenda

I. Marco jurídicoII. ICSOEIII. SISUB

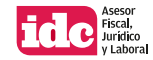

# Envío de informativas de servicio especializado al IMSS

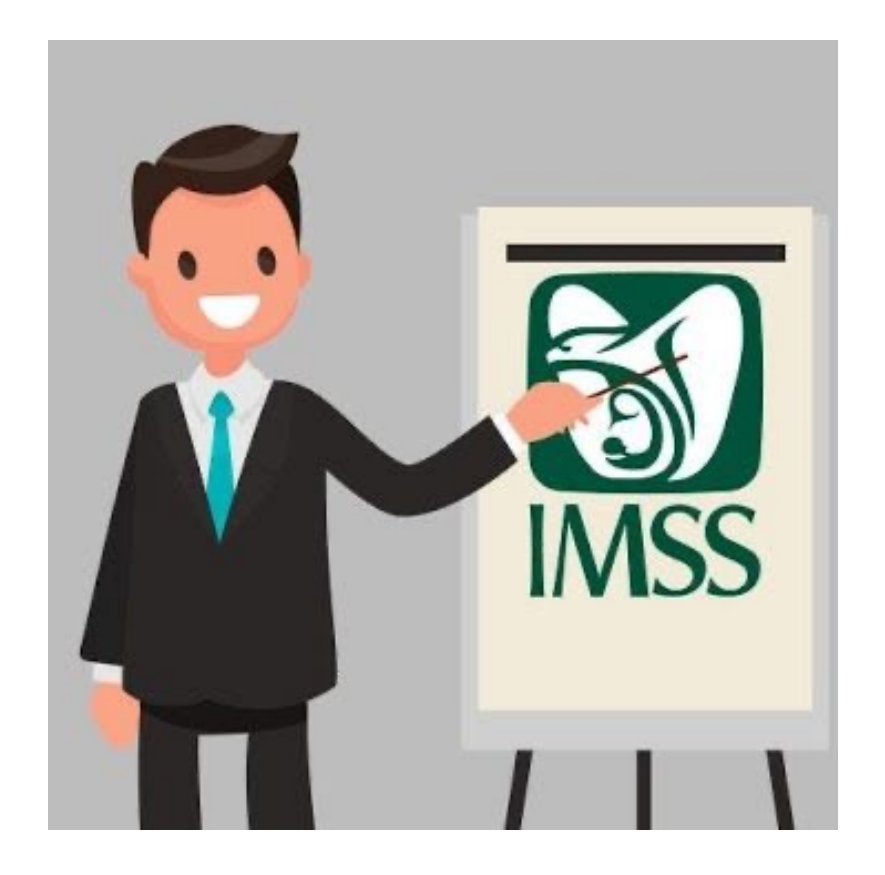

- Artículo 15 A, tercer párrafo de la Ley del Seguro Social (LSS)
- Lineamientos generales para el cumplimiento de la obligación establecida en el tercer párrafo del artículo 15 A de la LSS —Lineamientos ICSOE— (DOF 13 de abril de 2022)

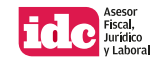

La persona física o moral que preste servicios especializados o ejecute obras especializadas debe proporcionar cuatrimestralmente (enero, mayo y septiembre), **la información de los contratos celebrados en el cuatrimestre** de que se trate

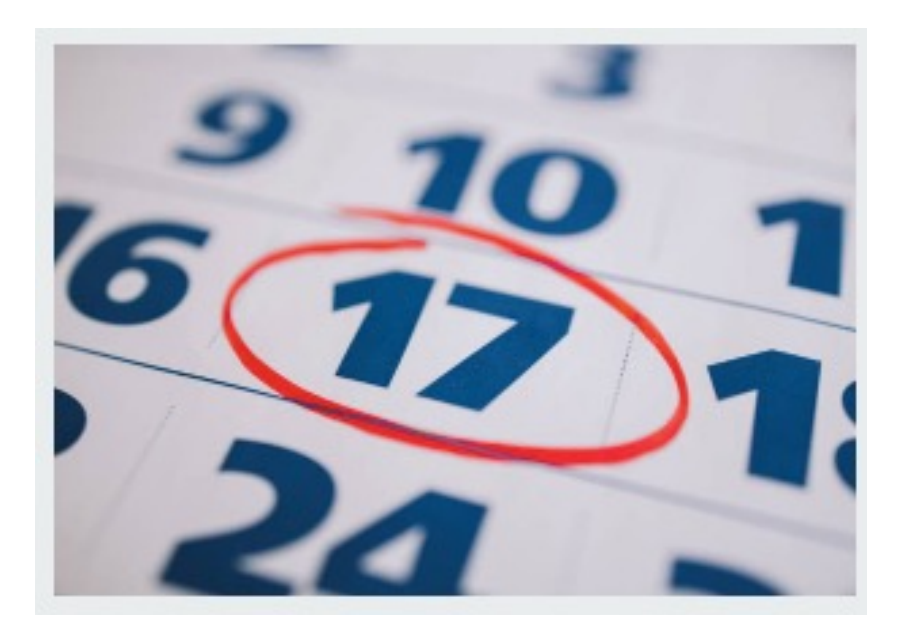

Si el último día del plazo es inhábil, el plazo se prorrogará al día hábil siguiente

Arts. 15 A, tercer párrafo, LSS; 5.4 Lineamientos ICSOE y 30., último párrafo, RACERF

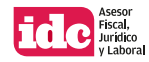

## ¿Qué se reporta al Instituto?

•Contratante y contratista: nombre, denominación o razón social; RFC; domicilio social o convencional en caso de ser distinto al fiscal; correo electrónico y teléfono de contacto

•Del contrato: objeto; periodo de vigencia; relación de trabajadores (nombre, CURP, número de seguridad social y salario base de cotización —SBC—), y

•Registro emitido por la STPS (folio REPSE)

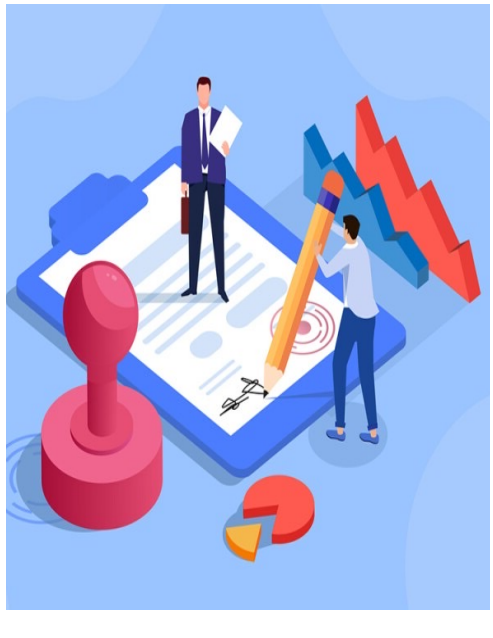

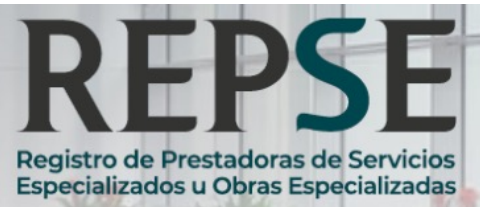

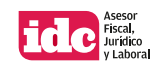

# Envío de informativas de servicio especializado al Infonavit

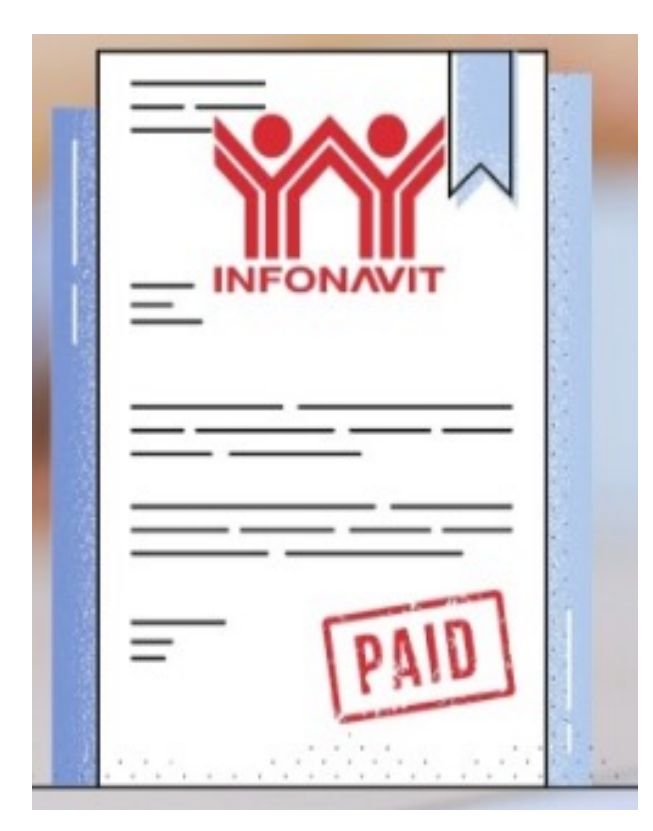

- Artículo 29 Bis de la Ley del Infonavit
  - Reglas que establecen los procedimientos a que refiere el artículo 29-Bis segundo párrafo de la Ley del Infonavit (fueron dadas a conocer en la página de Internet del Infonavit: *https://portalmx.infonavit.org.mx*, pero no se tiene fecha cierta) –Reglas–

#### Orienta:

- Guía de usuario para el servicio SISUB (Julio 2024) –Guía SISUB–
- Instructivo de llenado de los Archivos XLS del SISUB (Julio 2024) –Instructivo SISUB–

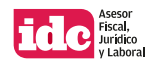

Las personas físicas o morales registradas en términos del artículo 15 de la Ley Federal del Trabajo que realicen la prestación de servicios especializados o la ejecución de obras especializadas que no formen parte del objeto social ni de la actividad económica preponderante de la beneficiaria de estos, deben proporcionar cuatrimestralmente (enero, mayo y septiembre), la información de los contratos celebrados en el cuatrimestre de que se trate

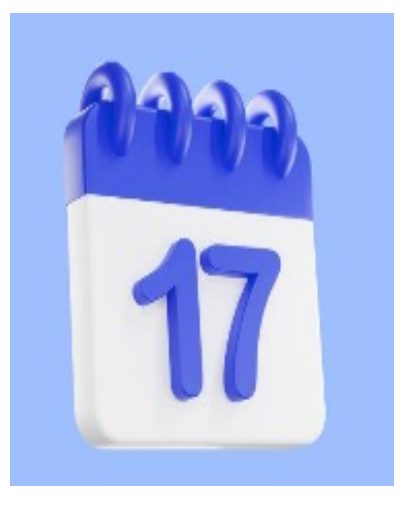

#### Importante

El vencimiento estará condicionado a lo dispuesto en el penúltimo párrafo del artículo 12 del Código Fiscal de la Federación (si el último día del plazo o en la fecha determinada las oficinas ante las que se vaya a hacer el trámite están cerradas durante el horario normal de labores o se trata de un día inhábil, se prorrogará el plazo hasta el siguiente día hábil. También se prorrogará el plazo hasta el siguiente día hábil cuando sea viernes el último día del plazo en que se deba presentar la declaración respectiva).

Arts. 12, antepenúltimo párrafo, Código Fiscal de la Federación, 29 Bis, primer párrafo, Ley del Infonavit; y 30., Reglas SISUB

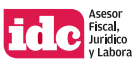

## ¿Qué se reporta al Infonavit?

Datos Generales
Contratos de servicio
Montos de las Aportaciones y Amortizaciones
Información de los trabajadores
Determinación del salario base de aportación
Registro emitido por la STPS (Folio REPSE)

(De los contratos celebrados: número de contrato, tipo, objeto, monto pactado de la operación, vigencia, número de registro patronal, número estimado de trabajadores que se pondrán a disposición del beneficiario; nombre y datos generales de identificación del cliente de los servicios)

Arts. 29 Bis, primer párrafo, Ley del Infonavit; y del 50. al 90., Reglas SISUB

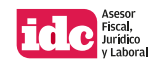

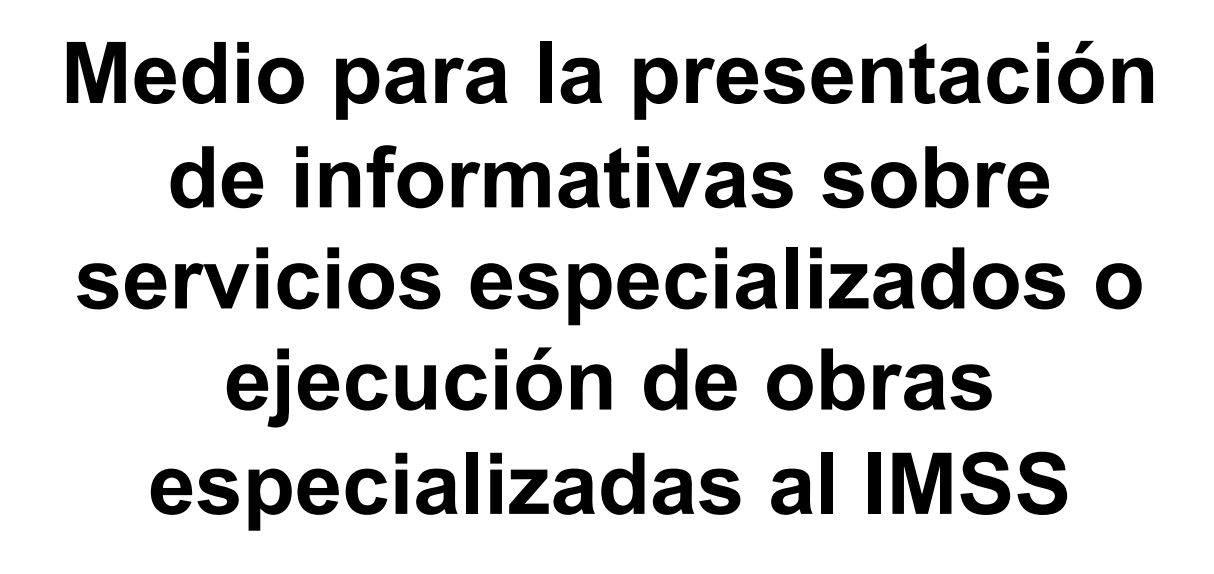

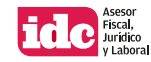

### Plataforma para envío de informativa

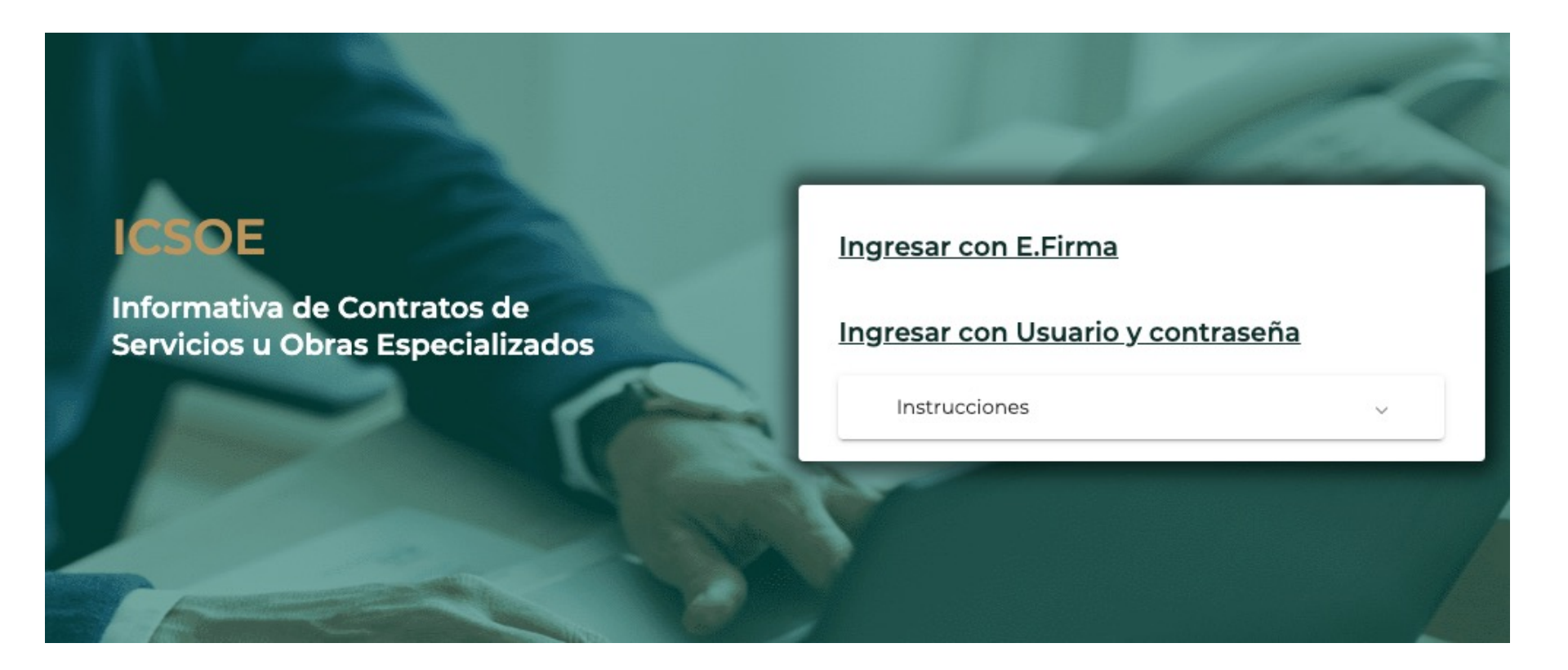

https://s-icsoe.imss.gob.mx/gui-icsoe-web/auth/login

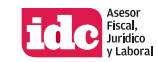

## Procedimiento de captura de informativa "normal" en el ICSOE

**1.** Ingresar a *https://s-icsoe.imss.gob.mx/gui-icsoe-web/auth/login,* oprimir *Ingresar con E.Firma,* adjuntar los archivos *.cer* y *.key* así como la *Contraseña* respectiva, pulsar *Validar* seguido de *Ingresar* 

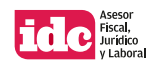

**2.** Ubicar en el menú visible del lado izquierdo de la pantalla, el apartado *Informativa* y dar clic en *Capturar informativa*. En la sección *Bandeja de trabajo* pulsar *Nueva Informativa* 

| Minimizar                                           |   | Bandeja de  | e trabajo                 |                        |                       |                                  |                             |                          |           |            |
|-----------------------------------------------------|---|-------------|---------------------------|------------------------|-----------------------|----------------------------------|-----------------------------|--------------------------|-----------|------------|
| O Administración                                    | ~ | Seleccional | la informativa que deseas | s trabajar y la acción | a realizar, para crea | ar una informativa da clic en Nu | eva informativa.            |                          |           |            |
| Informativa                                         | ^ | Año ≑       | Cuatrimestre ≑            | Mes inicial 🍦          | Mes final 🍦           | Tipo de informativa 🍦            | Contratos relacionados 🍦    | Total de trabajadores  🍦 | Estatus 🍦 | Acciones   |
| <u>Capturar informativa</u><br>Firma y presentación |   |             |                           | No exis                | ten informativa       | as registradas, para crear       | una dar clic en la opción l | Nueva Informativa        |           |            |
| Modificar presentación<br>Consulta de informativas  |   |             |                           |                        |                       |                                  |                             | Regresar                 | Nueva i   | nformativa |
|                                                     |   |             |                           |                        |                       | Versión                          | 13.1                        |                          |           |            |

**3.** Seleccionar el Año: 2025, Período a informar: Enero-Abril; Tipo de informativa: Normal y oprimir Continuar

| Indica el tipo y periodo de la | informativa a tra | abajar             |    |                     |             |
|--------------------------------|-------------------|--------------------|----|---------------------|-------------|
| Año*:                          |                   | Periodo a informar | *: | Tipo de informativa | a presentar |
| 2025                           | ~                 | Enero - Abril      | ~  | Normal              |             |
| Cuatrimestre:                  |                   |                    |    |                     |             |
| Primero                        |                   |                    |    |                     |             |

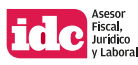

**4.** El sistema preguntará si ¿*El domicilio convencional del contratista es igual que el domicilio fiscal?*, responder Sí y dar clic en *Continuar.* En caso de ser *No*, señalar los datos de la ubicación respectiva

|                             | <b>O</b><br>Periodo | <b>Ontratista</b>     | Contratante         | Contrato  | Trabajadores | Resumen |           |
|-----------------------------|---------------------|-----------------------|---------------------|-----------|--------------|---------|-----------|
| Datos complem               | nentarios del       | contratista           |                     |           |              |         |           |
| ¿El domicilio co<br>fiscal? | onvencional de      | el contratista es igu | al que el domicilio | Sí 🛛 No 🔿 |              |         |           |
| *Datos obligator            | rios                |                       |                     |           | Regresar     | Limpiar | Continuar |

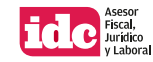

**5.** Ingresar el *RFC del contratante* y pulsar *Validar* para que de forma automática aparezca la *Denominación, razón social o nombre del cliente* y capturar su *Correo electrónico, Celular y Teléfono fijo* (opcional)

| itos del contratante                             |                                                  |                                            |
|--------------------------------------------------|--------------------------------------------------|--------------------------------------------|
| Captura la información de la po<br>obligatorios. | ersona con la que se celebró el contra           | ato. Los campos marcados con asterisco son |
| RFC Contratante*:                                |                                                  |                                            |
|                                                  | Validar                                          |                                            |
| Denominación, razón social o r                   | Validar<br>nombre del contratante*:              |                                            |
| Denominación, razón social o r                   | Validar<br>nombre del contratante*:<br>Celular*: | Teléfono fijo:                             |

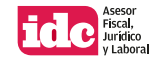

**6.** Responder las preguntas ¿*El domicilio social del contratante es igual que el domicilio fiscal?* y ¿*El domicilio convencional del contratante es igual que el domicilio fiscal?*, en este caso es Sí y oprimir *Continuar*.

De lo contrario pulsar No e indicar los datos de la ubicación correspondiente

| Domicilio social del contratante                                            |                                    |
|-----------------------------------------------------------------------------|------------------------------------|
| fiscal?                                                                     |                                    |
| Domicilio convencional del contratante                                      |                                    |
| ¿El domicilio convencional del contratante es igual qu<br>domicilio fiscal? | ue el <b>Sí o No</b> ○             |
| Datos                                                                       |                                    |
| obligatorios                                                                | Regresar Limpiar Guardar Continuar |

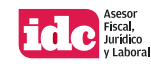

**7.** Describir el Objeto del contrato, el Servicio u obra especializado contratado, en los espacios correspondientes e indicar la Fecha de inicio del contrato y Fecha de fin del contrato. Para ello, pulsar el ícono del Calendario y una vez seleccionado el dato respectivo, dar clic en Continuar

| Objeto del contrato*:                                                                                                    |                                                                                                    |                                                                                                    |
|----------------------------------------------------------------------------------------------------|----------------------------------------------------------------------------------------------------|----------------------------------------------------------------------------------------------------|
| Prestación de servicios de seguridad privada<br>no limitativa, vigilancia fija y móvil, custodia de<br>alarma, patrullaje preventivo, así como cualqu<br>integridad física de las personas, bienes muel | en todas sus modalida<br>e bienes, protección de<br>uier otra actividad prop<br>oles e inmuebles del co | ides. Dichos servicios podrán incluir, de manera enunciativa má<br>2 personas, control de accesos, monitoreo de sistemas de<br>3ía de la seguridad privada, que resulte necesaria para salvar la<br>ontratante |
| Servicio u obra especializado contratado                                                                                                    |                                                                                                    |                                                                                                    |
| servicio a obra especializado concratado                                                                                                    | •                                                                                                    |                                                                                                    |
| AR01234 Servicios de seguridad privada en to                                                                                                    | :<br>Idas sus modalidades                                                                               |                                                                                                    |
| AR01234 Servicios de seguridad privada en to                                                                                                    | ,<br>idas sus modalidades                                                                               |                                                                                                    |

Para que el sistema avance, se sugiere revisar el Cátalogo del REPSE para ver cómo aparece el contratista en el sistema y así reportarlo en el CSOE

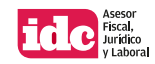

**8.** El sistema envía el mensaje: *Si registras más de 20 trabajadores puedes realizar la carga masiva en un archivo, informando los siguientes campos: NSS, CURP y Salario base de cotización separados por una coma.* Pulsar *Ok* 

## i

Información

Si registras más de 20 trabajadores puedes realizar la carga masiva en un archivo, informando los siguientes campos: NSS, CURP y Salario base de cotización separados por una coma.

Ok

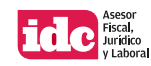

- 9. En Trabajadores con los que se dará cumplimiento del contrato, se tienen dos opciones:
- Captura uno a uno. Oprimir Seleccionar y anotar el Número de Seguridad Social (NSS), la Clave Única de Registro de Población (CURP) y el salario base de cotización del colaborador (SBC) y oprimir Agregar

Trabajadores con los que se dio o se está dando cumplimiento al contrato.

| ٩ | Captura uno a uno | Seleccionar | ♪ | Carga masiva | Seleccionar |
|---|-------------------|-------------|---|--------------|-------------|
|   |                   |             |   |              |             |

| aptura la información de los trabajadore | es con los que se cumplirá el contra | ato. Los campos marcados con asterisco son obligatorios. |
|------------------------------------------|--------------------------------------|----------------------------------------------------------|
| Número de seguridad social*:             | CURP*:                               | Salario base de cotización*:                             |
|                                          |                                      |                                                          |

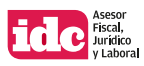

El sistema muestra los datos del trabajador registrado (NSS, CURP, nombre completo, SBC y fecha de inicio del servicio). Para añadir más, pulsar el botón *Agregar* o en su defecto dar clic en *Continuar* 

| NSS | CURP | Nombre(s) | Primer apellido | Segundo apellido | Salario base de cotización | Fecha de inic | io del servicio |
|-----|------|-----------|-----------------|------------------|----------------------------|---------------|-----------------|
|     |      |           |                 |                  | \$58                       | 5,09          | 01/01/202       |
|     |      |           |                 |                  | Items per page: 5 👻        | 0 of 0   <    | < >             |

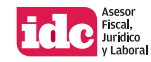

• Carga masiva. Presionar Seleccionar y pulsar Descargar Plantilla, una vez capturada la información, adjuntar el Excel en el botón Examinar y dar clic en Procesar

Trabajadores con los que se dio o se está dando cumplimiento al contrato.

| Đ | Captura uno a uno | Seleccionar | 企 | Carga masiva | Seleccionar |
|---|-------------------|-------------|---|--------------|-------------|
|   |                   |             |   |              |             |

Trabajadores con los que se dio o se está dando cumplimiento al contrato - Carga masiva

#### Carga el archivo que contiene la lista de los trabajadores con los que se dio o se está dando cumplimiento al contrato.

Puedes realizar la carga masiva de trabajadores en un archivo, informando los siguientes campos: NSS, CURP y Salario base de cotización separados por una coma.

#### Capture la información en el archivo de carga de acuerdo a lo siguiente:

- Número de seguridad social debe ser de 11 dígitos.
- CURP debe ser de 18 caracteres alfanuméricos.
- Salario base de cotización debe ser numérico con 2 decimales.

#### Examinar 🗘

Archivo con extensión: .csv, 3000 registros máximo

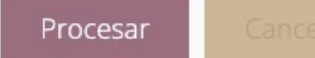

Descargar Plantilla

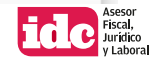

La pantalla muestra el *Total de trabajadores* reportados, los *Trabajadores cargados* y los *Trabajadores rechazados*. Para continuar, oprimir *Continuar* 

| Examinar 🛆                    | ⊙ To  | tal de trabajadores: <b>2</b> |       |  |  |
|-------------------------------|-------|-------------------------------|-------|--|--|
| Procesar Cancelar             | © Tra | abajadores cargados:2         |       |  |  |
|                               |       |                               |       |  |  |
| abajadores con errores        |       |                               |       |  |  |
| abajadores con errores<br>NSS | CURP  | SBC                           | Error |  |  |

De existir algún error en la información cargada, en la parte inferior de la pantalla se podrán advertir cuáles son para ser corregidos

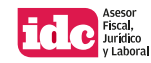

**10.** Se visualiza el *Resumen* de la información capturada: *Periodo* (año, cuatrimestre, tipo de informativa), *Datos del contratante* (RFC; nombre, denominación o razón social; correo electrónico; celular y teléfono fijo)

| (                     | 9       | 0                    | 0                  | <b>S</b>            | <b>S</b> |
|-----------------------|---------|----------------------|--------------------|---------------------|----------|
| Cont                  | ratista | Contratante          | Contrato           | Trabajadores        | Resumen  |
|                       |         |                      |                    |                     |          |
| Periodo               |         |                      |                    |                     |          |
| ño                    |         | Cuatrimestre         |                    | Tipo de informativa |          |
| 2025                  |         | Enero - Abril        |                    | Normal              |          |
| Datos del contratante |         |                      |                    |                     |          |
| REC                   |         | Donominación razón e | ocial o nombro del | Correo electrónico  | 0        |
| RFC .                 |         | contratante          | ociar o nombre dei | Correctionico       |          |
|                       |         |                      |                    |                     |          |
| Teléfono fijo         |         |                      |                    |                     |          |
|                       |         |                      |                    |                     |          |

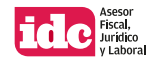

*Datos del contrato* (folio provisional, fecha de inicio y fin del contrato, objeto y servicio u obra especializado contratado)

| Datos del contrato                                                                                                    |                                                                                                    |                                                                                                    |
|----------------------------------------------------------------------------------------------------|----------------------------------------------------------------------------------------------------|----------------------------------------------------------------------------------------------------|
| Folio provisional del contrato                                                                                                    | Fecha de inicio del contrato                                                                                                    | Fecha fin del contrato                                                                                                    |
| PA25P2373726                                                                                                    | 01/01/2025                                                                                                    | 31/12/2025                                                                                                    |
| Objeto del contrato                                                                                                    |                                                                                                    |                                                                                                    |
| Prestación de servicios de seguridad privada en todas s<br>protección de personas, control de accesos, monitoreo<br>salvar la integridad física de las personas, bienes mueb | us modalidades. Dichos servicios podrán incluir de<br>de sistema de alarma, patrullaje preventivo, así con<br>le e inmuebles del contratante | e manera enunciativa más no limitativa, vigilancia fija y móvil, custodia de bienes,<br>no cualquier otra actividad propia de la seguridad privada, que resulte necesaria para |
| Servicio u obra especializado contratado                                                                                                    |                                                                                                    |                                                                                                    |
| AR01234 Servicios de seguridad privada en todas sus                                                                                                    | modalidades                                                                                                    |                                                                                                    |

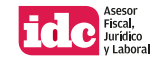

Información de los *Trabajadores (NSS, CURP, Nombre completo y SBC* así como la *fecha de incio del contrato*). En la parte inferior de la pantalla pulsar *Guardar* 

| NSS | CURP | Nombre(s) | Primer apellido | Segundo apellido | Salario base de | cotización | Fecha de inicio d | el servicio |
|-----|------|-----------|-----------------|------------------|-----------------|------------|-------------------|-------------|
|     |      |           |                 |                  |                 | \$585,09   |                   | 01/01/2025  |
|     |      |           |                 |                  |                 | \$585,09   | )                 | 01/01/2025  |

RegresarGuardarEl sistema arrojará el mensaje: El contrato se ha guardado<br/>correctamente, si desea agregar un nuevo contrato a esta<br/>informativa seleccione OK, posteriormente seleccione el botón<br/>Agregar contrato, oprimir OkI

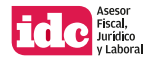

**11.** El sistema muestra la información del contrato capturado, seleccionarlo y pulsar *Enviar informativa para firma* o si se desean añadir más datos dar clic en *Agregar contrato* 

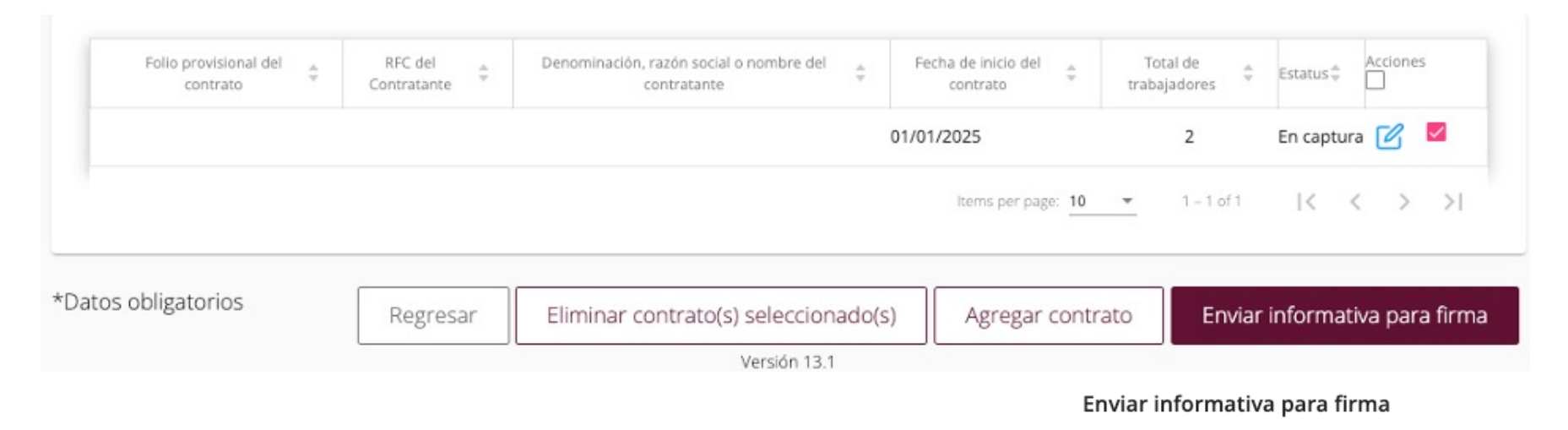

Si solo se añade un contrato aparece un mensaje advertencia para señalar que en caso de querer realizar alguna modificación (agregar más contratos) se debe solicitar al contratista devolver la informativa. Oprimir *Continuar*  Estás enviando **1** contratos en la informativa para su firma y presentación, hecho esto solo se podrán realizar modificaciones solicitando al contratista que devuelva la informativa. ¿Estás seguro?

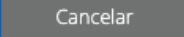

Continuar

Presiona cancelar si deseas modificar la informativa

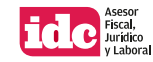

**12.** La ventana Información señala que *La informativa y los contratos que la integran han sido enviados para firma y presentación,* pulsar *Ok* 

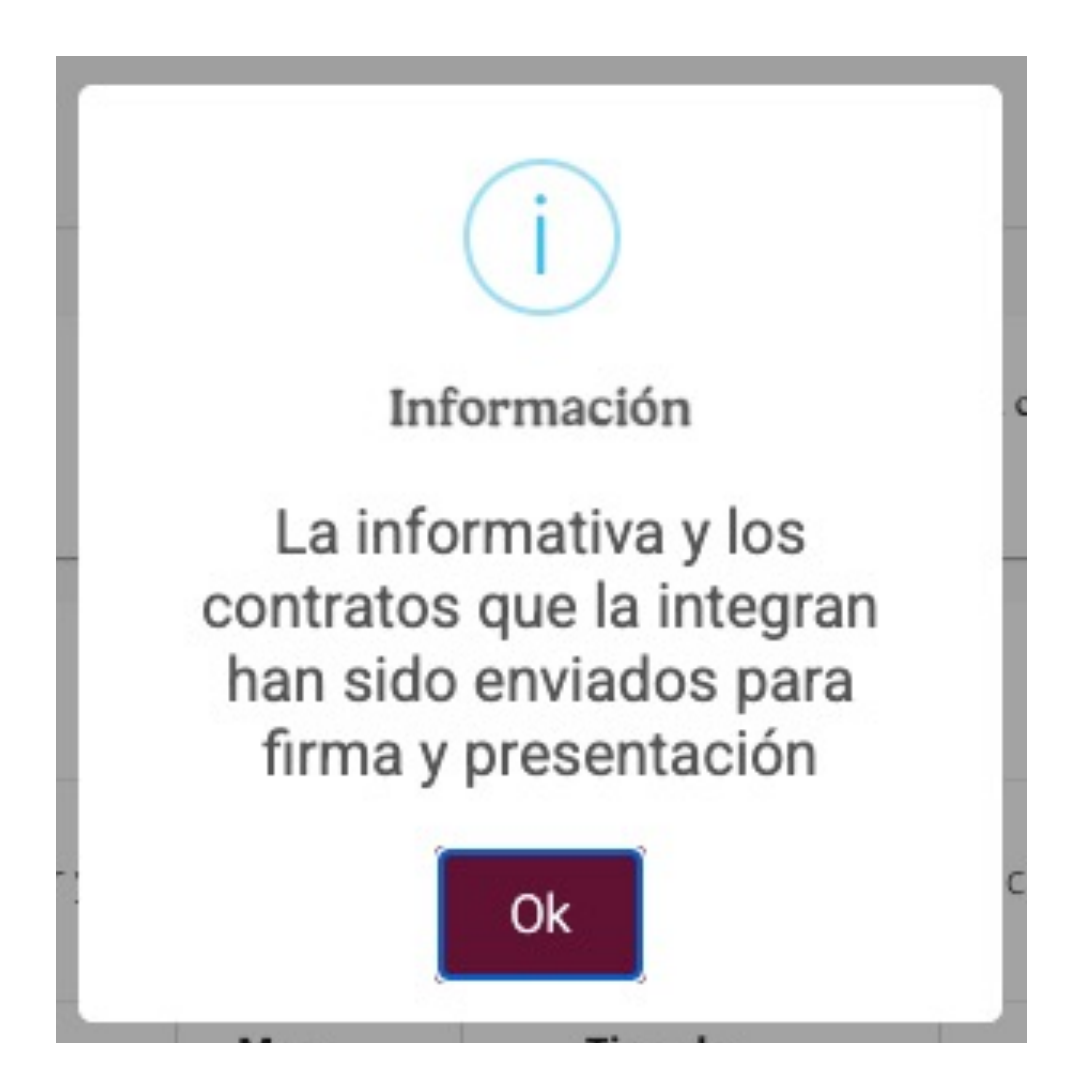

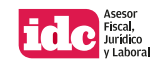

## Firma y envío de informativa ICSOE

**1.** Seleccionar en el menú principal el apartado *Informativa* seguido de *Firma y presentación,* el sistema muestra los datos de la informativa a reportar (*Año, Cuatrimestre, Mes inicial y final, Tipo de informativa, el número de contratos relacionados y de trabajadores*). En la columna *Acciones*, dar clic al ícono del documento con una lupa

| ≡    | Minimizar                                           |   | Firmar in | formativa            |               |                           |                                                  |                          | Perfil de               | el usuario 💊 |
|------|-----------------------------------------------------|---|-----------|----------------------|---------------|---------------------------|--------------------------------------------------|--------------------------|-------------------------|--------------|
| Ŵ    | Inicio                                              |   |           |                      |               |                           |                                                  |                          |                         |              |
| റ്റ് | Administración                                      | ~ | _         |                      |               |                           |                                                  |                          |                         |              |
| e    | <u>Informativa</u>                                  | ^ |           | RFC<br>RIAJ840413BQA |               | Denominación<br>JOSE JUAN | n, razón social o nombre del o<br>I RIOS AGUILAR | Rol<br>Contratista       |                         |              |
|      | Capturar informativa<br><u>Firma y presentación</u> |   |           |                      |               |                           |                                                  |                          |                         |              |
|      | Acuses de presentación<br>Modificar presentación    |   | Año ≑     | Cuatrimestre ≑       | Mes inicial ≑ | Mes final 🌲               | Tipo de informativa 🌲                            | Contratos relacionados 🍦 | Total de trabajadores 🍦 | Acciones     |
|      | Consulta de informativas                            |   | 2025      | Primero              | Enero         | Abril                     | Normal                                           | 1                        | 2                       | Ēx           |
|      |                                                     |   |           |                      |               |                           |                                                  |                          |                         |              |

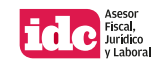

**2.** Se observa el *Detalle de la informativa*: *Tipo y período de la informativa* (año, cuatrimestre, periodo informado, tipo de informativa y folio provisional); *Datos generales del contratista* (RFC; denominación, razón social o nombre; correo electrónico, telefono fijo y celular)

| Tipo y periodo de la informativa                |                                                                                             |                                                                          |  |  |  |  |
|-------------------------------------------------|---------------------------------------------------------------------------------------------|--------------------------------------------------------------------------|--|--|--|--|
| Cuatrimestre<br>Primero                         | Periodo informado<br>Enero - Abril                                                          | Tipo de informativa<br>Normal                                            |  |  |  |  |
| olio provisional de la informativa              |                                                                                             |                                                                          |  |  |  |  |
|                                                 |                                                                                             |                                                                          |  |  |  |  |
| Denominación, razón social o nombre del contrat | tista                                                                                       | Correo electronico                                                       |  |  |  |  |
| Telefono Fijo                                   |                                                                                             |                                                                          |  |  |  |  |
|                                                 | Cuatrimestre<br>Primero<br>Denominación, razón social o nombre del contrat<br>Telefono Fijo | Cuatrimestre       Periodo informado         Primero       Enero - Abril |  |  |  |  |

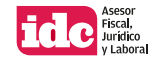

*Información de los contratos que integran la informativa* (RFC del contratista y contratante; denominación, razón social o nombre del contratante; folio provisional del contrato, fecha de inicio del contrato, número de trabajadores registrados en el contrato)

| RFC del | RFC del | razón social o<br>nombre del<br>contratante | Folio<br>provisional 🗘<br>del contrato | Fecha de<br>inicio del 🗘<br>contrato | trabajadores<br>registrados en el<br>contrato | Accione |
|---------|---------|---------------------------------------------|----------------------------------------|--------------------------------------|-----------------------------------------------|---------|
|         |         |                                             |                                        |                                      |                                               | Eq      |
|         |         |                                             |                                        |                                      |                                               | Er      |

**4.** Dar clic en *Firmar informativa,* adjuntar los archivos de la *e.firma* y pulsar *Validar* seguido de *Firmar* 

|                                  | Firma digital                              |
|----------------------------------|--------------------------------------------|
|                                  | FIRMA ELECTRÓNICA AVANZADA<br>Firmado FIEL |
| RFC*:                            |                                            |
| Certificado*:                    | Seleccionar archivo                        |
| Llave privada*:                  | Seleccionar archivo                        |
| Contraseña de la Llave privada*: | ••••••                                     |
|                                  | Validar Firmar                             |

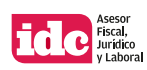

## Verificación del envío de la informativa en ICSOE

Seleccionar en el menú principal el apartado *Informativa* seguido de *Acuses de presentación*. Comprobar que aparezcan los datos de la informativa reportada y en el apartado *Acciones*, dar clic en el ícono con la *fecha hacia abajo* (*Descargar*) para obtener el acuse respectivo

| 🔓 Inicio                                                                            |   | Bandej   | Bandeja de trabajo |                                             |                |              |                        |                           |                          |                           |                          |          |
|-------------------------------------------------------------------------------------|---|----------|--------------------|---------------------------------------------|----------------|--------------|------------------------|---------------------------|--------------------------|---------------------------|--------------------------|----------|
| Administración                                                                      | ~ | Seleccio | na la acción que   | deseas realizar p                           | ara cada l     | nformativ    | a                      |                           |                          |                           |                          |          |
| 月 Informativa                                                                       | ~ |          |                    |                                             |                |              |                        |                           |                          |                           |                          |          |
| Capturar informativa<br>Firma y presentación                                        |   | Año≑     | Cuatrimestre       | Folio<br>definitivo<br>de la<br>informativa | Mes<br>inicial | Mes<br>final | Tipo de<br>informativa | Tipo de<br>complementaria | Fecha de<br>presentación | Contratos<br>relacionados | Total de<br>trabajadores | Acciones |
| <u>Acuses de presentación</u><br>Modificar presentación<br>Consulta de informativas |   | 2021     | Primero            | SI210056690                                 | Abril          | Abril        | Sin información        |                           | 24/09/2021               |                           | 0                        | ē, ₽, ⊀  |
|                                                                                     |   |          |                    |                                             |                |              |                        |                           |                          |                           |                          |          |

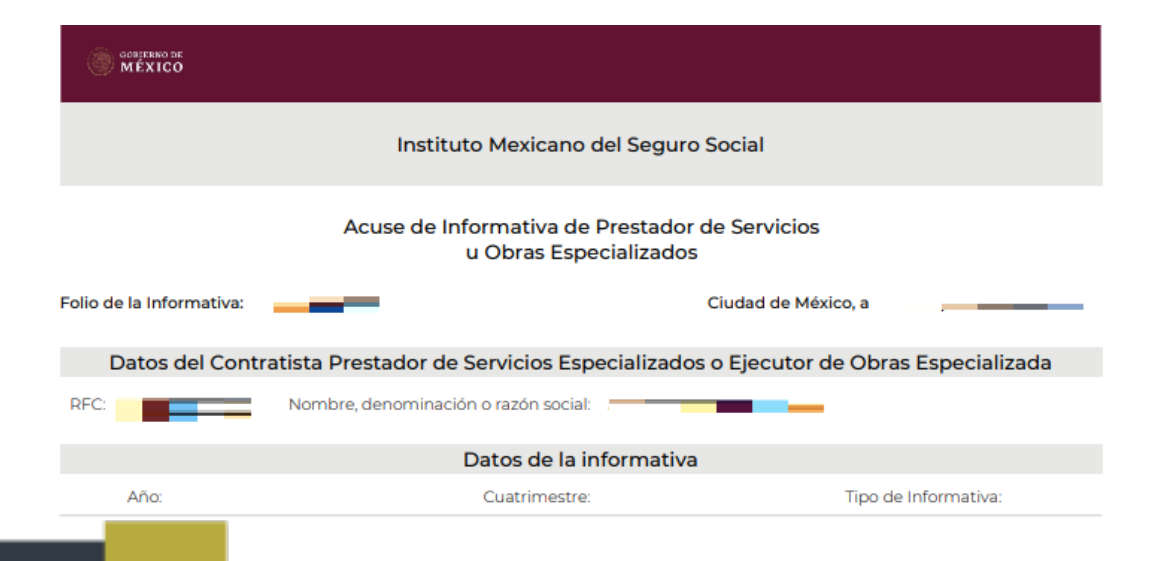

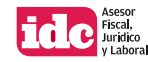

## Informativas complementarias

Se usan en caso de requerir modificar la información presentada y existen diversos supuestos:

- *de corrección.* Sirve para enmendar errores o subsanar omisiones de una informativa enviada previamente
- sin efectos. Aplica para eliminar en su totalidad datos comunicados al IMSS, y
- *de actualización.* Permite informar los cambios que han tenido los contratos reportados

| Minimizar                                                                                                   | Instrucciones:<br>Selecciona el tipo de informativa complementaria que deseas capturar                                                                                                    |
|----------------------------------------------------------------------------------------------------|----------------------------------------------------------------------------------------------------|
| Administración ~                                                                                            | IMPORTANTE:<br>En esta sección podrás capturar movimientos que modifican informativas y sus contratos que ya fueron presentados al IMSS. En caso de requerir la captura de una nueva informativa debes dirigirte al submenú: Capturar<br>Informativa.                                                                                                    |
| Firma y presentación<br>Acuses de presentación<br><u>Modificar presentación</u><br>Consulta de informativas | Tipo de Informativa: Complementaria     Tipo de Complementaria: Corrección Corrección. Te permitirá corregir errores o subsanar omisiones de una informativa presentada, deberás capturar la información que vas a corregir o subsanar e incluir la que no modificarás, ya que la informativa presentada anteriormente será sustituida en su totalidad por la nueva. Corregir Informativa                                                                                                    |
|                                                                                                    | <ul> <li>Tipo de Informativa: Complementaria</li> <li>Tipo de Complementaria: Sin efectos</li> <li>Tipo de Complementaria: Sin efectos</li> <li>Informativa Sin efectos Podrás dejar sin efectos una informativa presentada y los contratos que tenga relacionados. Sirve para eliminar una informativa que por error se firmó y presentó al IMSS no estando obligado a ello, o dejar sin efectos una Informativa Sin Informativa Sin Informativa Sin Informativa que por error se firmó y presentó al IMSS no estando obligado a ello, o dejar sin efectos una Informativa Sin Informativa Sin Informativa Sin Informativa Sin Informativa que por error se firmó y presentó al IMSS no estando obligado a ello, o dejar sin efectos una Informativa Sin Informativa Sin Informativa Sin Informativa Sin Elevatoria Sin efectos una Informativa Sin Informativa Sin Informati</li></ul> |
| versión 1.04                                                                                                | Informativa Sin efectos                                                                                                    |

#### Solo se permiten hasta un máximo de cuatro declaraciones complementarias

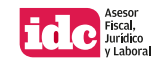

Medio para la presentación de informativas sobre servicios especializados o ejecución de obras especializadas Infonavit

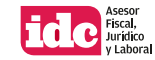

## Plataforma para envío de informativa

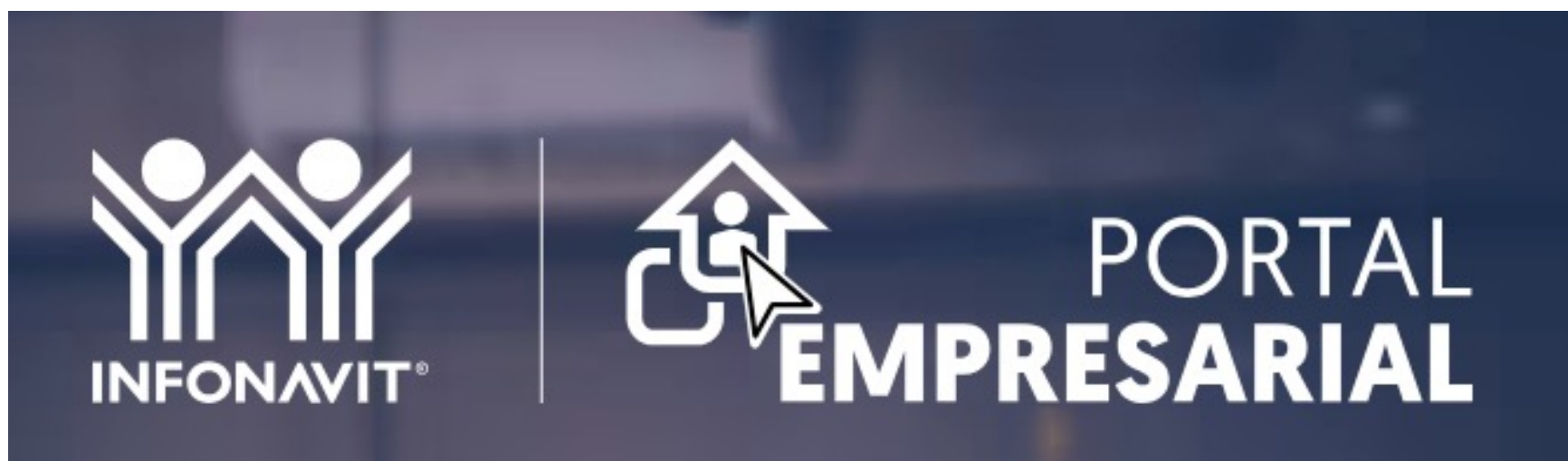

El Portal Empresarial te permite consultar información y hacer trámites en línea relacionados con tus trabajadores.

https://empresarios.infonavit.org.mx/

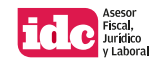

# Procedimiento para presentar informe "con actividad" en el SISUB

**1.** Ingresar a *https://empresarios.infonavit.org.mx/* y anotar los datos de la cuenta del interesado, *número de registro patronal* (NRP), *e-mail* y *contraseña* registrados, así como el *código CAPTCHA* y dar clic en *Iniciar sesión* 

| orreo electronico       |             |
|-------------------------|-------------|
|                         |             |
| Contraseña              |             |
|                         | 12          |
| •••••                   | C'          |
| ¿Olvidaste tu usuario o | contraseña? |
|                         |             |
| 40/0re-ullam            |             |
|                         |             |
|                         |             |

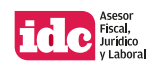

**2.** Localizar en el menú visible en la parte superior de la pantalla el apartado *Mis Trámites* y seleccionar *SISUB* 

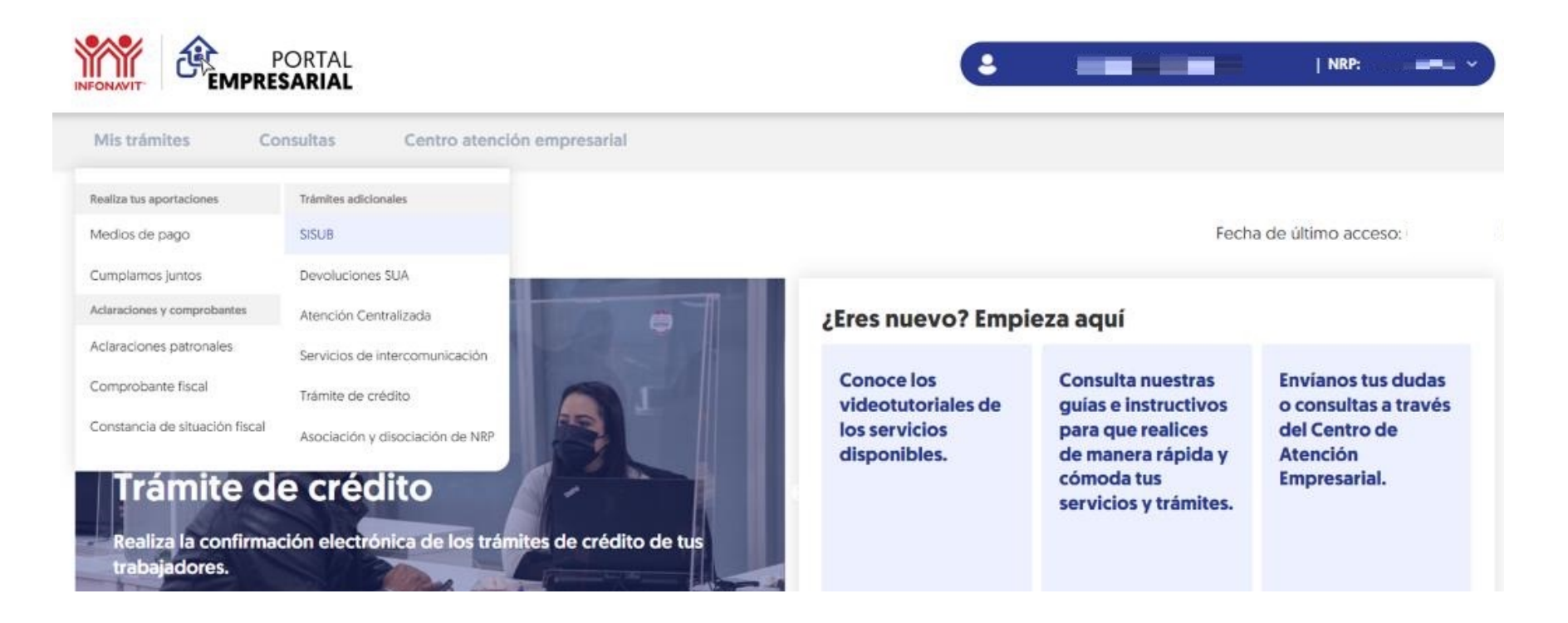

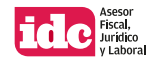

**3.** Leer los términos y las condiciones del servicio y si se está de acuerdo activar la casilla *He leído y acepto las condiciones de este servicio* y pulsar *Continuar* 

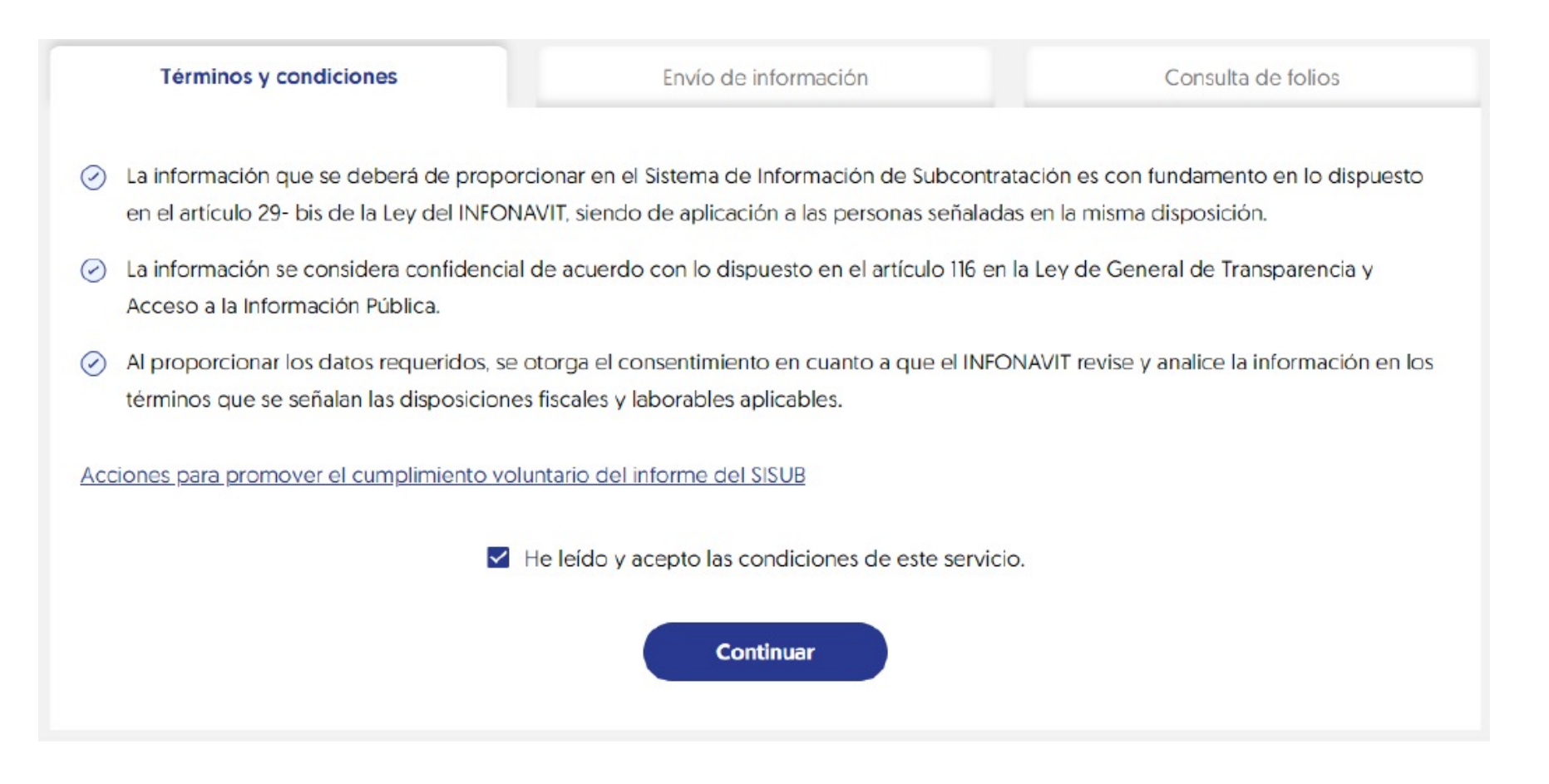

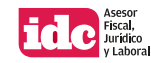

**4.** El sistema solicita ingresar la *e.firma* vigente de la empresa para la aceptación de los términos y las condiciones, adjuntar los archivos *.cer* y *.key* así como la contraseña respectiva y oprimir *Validar* 

| Términos y condic    | tiones                   | Envío de información     |   | Co                  | onsulta de folios |
|----------------------|--------------------------|--------------------------|---|---------------------|-------------------|
| Para realizar este ( | trámite debe             | es contar con tu e.firma |   |                     |                   |
|                      | Certificado<br>(.cer)*   | certificado .cer         |   | Eliminar<br>archivo |                   |
|                      | Clave privada<br>[.key]• | Claveprivada_FIEL_       | × | Eliminar<br>archivo |                   |
|                      | Contraseña de la         | e.firma*                 |   |                     |                   |
|                      | •••••                    |                          |   | Ø                   | ]                 |
|                      | *Datos obligatorios      |                          |   |                     |                   |
|                      |                          | Validar                  |   |                     |                   |

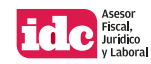

**5.** En la pestaña *Envío de información* seleccionar *Presentar informe* y elegir el *cuatrimestre* correspondiente (01\_2024). Previamente descargar los *Layout*: "Sujeto obligado", "Detalle de trabajadores" y "Detalle del contrato"

| Presentar informe  | ^                                                          |
|--------------------|------------------------------------------------------------|
| Cuatrimestre*      | Documentación                                              |
| 02 2023            | <ul> <li>Instructivo de llenado de archivos XLS</li> </ul> |
| 03_2023            | Layout información sujeto<br>obligado                      |
| 01_2024<br>02_2024 | Layout detalle del contrato                                |
| 03_2024            |                                                            |
| 01_2025            |                                                            |

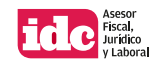

Subir los *Layout*: "Sujeto obligado", "Detalle de trabajadores" y "Detalle del contrato", en *formato .CSV* 

| Presentar info                            | rme                                    | ^                                    |
|-------------------------------------------|----------------------------------------|--------------------------------------|
| Cuatrimestre*                             |                                        |                                      |
| 01_2025                                   |                                        | •                                    |
| Información<br>Sujeto Obligado<br>(.csv)* | Layout Información sujeto obligado.csv | Elegir archivo<br>× Eliminar archivo |
| Detalle de<br>trabajadores<br>[.csv]*     | Layout Detalle de trabajadores.csv     | Elegir archivo<br>X Eliminar archivo |
| Detalle del<br>contrato (.csv)*           | Layout Detalle de contrado.csv         | Elegir archivo<br>× Eliminar archivo |

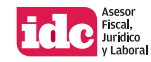

Asimismo, adjuntar el *Contrato*, el *Registro emitido por la STPS* (folio REPSE) y la *Escritura o Acta constitutiva*, en formato *.PDF* o *.ZIP* y de no existir errores en la carga de documentos dar clic en *Validar* 

| cuatrimestre-                              |                                  |                   |
|--------------------------------------------|----------------------------------|-------------------|
| 01_2025                                    |                                  | •                 |
| Contrato (.pdf o                           | Puede adjuntar otro archivo aquí | Elegir archiv     |
| .zip)*                                     | CONTRATO5.PDF                    | 🗙 Eliminar archiv |
|                                            | Puede adjuntar otro archivo aquí | Elegir archiv     |
| Registro emitido por STPS<br>.pdf o .zip)* | REGISTROSTPS.PDF                 | 🗙 Eliminar archiv |
|                                            | Puede adjuntar otro archivo aquí | Elegir archiv     |
| scritura Constitutiva<br>.pdf o .zip)*     | ESCRITURACONST.PDF               | × Eliminar archiv |

Constancia de situación fiscal en caso de personas físicas

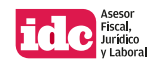

**6.** El sistema arroja los mensajes: *En proceso de validación. La información, se está procesando, el sistema enviará un mensaje por correo electrónico cuando concluya este proceso, en caso de no recibirlo, favor de ingresar a la prestaña de mensajes,* y En caso de no visualizar el folio. Es necesario que ingrese a la sección de mensajes que se encuentra en la pestaña de envío de información, pulsar *Cerrar y Continuar respecivamente* 

En proceso de validación

La información se está procesando, el sistema enviará un mensaje por correo electrónico cuando concluya este proceso, en caso de no recibirlo, favor de ingresar a la pestaña de mensajes.

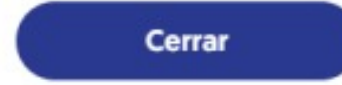

#### En caso de no visualizar el folio

×

Es necesario que ingrese a la sección de mensajes que se encuentra en la pestaña de envío de información.

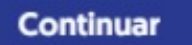

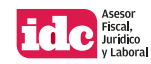

**7.** Pasados 30 minutos, en la pestaña *Consulta de Folios* se pueden visualizar los datos de la informativa: *Cuatrimestre, Folio, Fecha de presentación, Estatus, Tipo de Informe, Acuse y Archivos cargados* 

| Términos y condiciones |       |   | Envío                 | de informaci | ón              | Consulta de folios |                   |  |
|------------------------|-------|---|-----------------------|--------------|-----------------|--------------------|-------------------|--|
| Buscar                 |       | ۹ |                       |              |                 |                    |                   |  |
| Cuatrimestre           | Folio |   | Fecha de presentación | Estatus      | Tipo de informe | Acuse              | Archivos cargados |  |
| 01_2025                |       |   |                       | Cerrado      | Normal          | ٦                  | 666666            |  |
|                        |       |   |                       |              |                 |                    |                   |  |

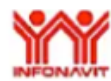

SISUB Sistema de Información de Subcontratación Coordinación General de Recaudación Fiscal Gerencia Senior de Fiscalización

01 de mayo 2025

ACUSE DE RECIBO ELECTRÓNICO COMPLEMENTARIO

Folio de Acuse Art.29 Bis:

Mediante el presente se hace constar la transmisión y recepción de información que da cumplimiento a lo dispuesto en el artículo 29 Bis de la Ley del Infonavit, del Patron/sujeto obligado:

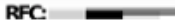

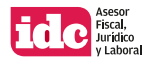

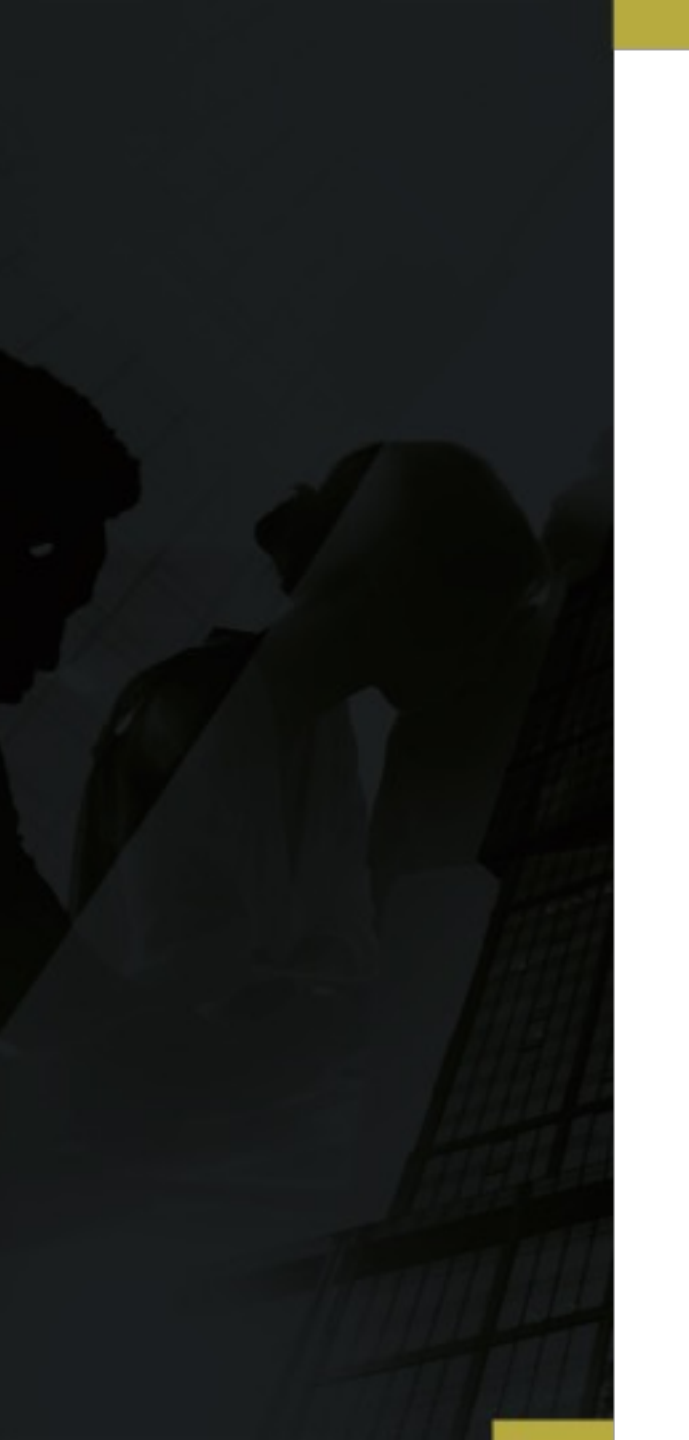

## Llenado de layouts SISUB

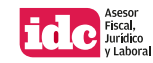

| •  | ••                | Auto            | guardado 🌘            | 🖻 A B B                              | ♪ り • C …                                |                    |                                | <u>م</u>   | Layout informa    | cion sujeto obl | igado                      |
|----|-------------------|-----------------|-----------------------|--------------------------------------|------------------------------------------|--------------------|--------------------------------|------------|-------------------|-----------------|----------------------------|
| In | nicio             | Inserta         | r Dibuja              | ar Disposició                        | on de página                             | Fórmulas [         | atos Revis                     | ar         | Vista Aut         | omatizar 🔉      | ¿Qué deseas?               |
| Г  | <u>~</u> ~        | X               | Arial                 | v 11                                 | ~ A^ A~                                  | ΞΞΞ                | 87 ~                           | ab<br>ce ~ | General           | v               |                            |
| I  | Pegar             | ✓               | N <u>K</u> <u>s</u>   | <u> </u>                             | <u>⊘₁ ∨     A</u> v                      |                    |                                | ₫ ~        | \$ ~ %            | • 00, 00, 00    | Formato D<br>condicional c |
| A  | 3                 | ÷ ×             | √ fx                  | cuatrimestre qu                      | ie declara                               |                    |                                |            |                   |                 |                            |
|    |                   | А               | В                     | с                                    | D                                        | E                  | F                              |            | G                 | Н               | 1                          |
| 1  |                   |                 |                       |                                      |                                          |                    |                                |            |                   | -               |                            |
| 2  | _                 | Period          | 0                     |                                      | b-/                                      | Datos de identific | acion                          |            |                   |                 |                            |
| 3  | cuatrin<br>que de | nestre<br>clara | año que se<br>declara | Registro Federal<br>de Contribuyente | Nombre<br>denominacion o<br>razon social | Correo electronico | D Telefono (nume<br>extension) | oro        | Registro patronal | Calle           | Numero exterio             |
| 4  | 12                |                 |                       |                                      |                                          |                    |                                |            |                   |                 |                            |
| 2  | -                 |                 |                       |                                      |                                          |                    |                                |            |                   |                 |                            |

| 🔵 🌒 🌒 🛛 Autoguardado 💽 💿 | AB₽9×C…                                                                                                    | 🐴 Layout detalle contrato                                                                                                    | ୁ<br>କ                                                                                                    | ç |
|--------------------------|----------------------------------------------------------------------------------------------------|----------------------------------------------------------------------------------------------------|----------------------------------------------------------------------------------------------------|---|
| Inicio Insertar Dibujar  | Disposición de página Fórmulas I                                                                                                    | Datos Revisar Vista Automatizar 🖓 ¿Qué deseas?                                                                                                    | 🖻 Compartir 🖓 Comentarios                                                                                                    | s |
| Pegar V N K S V          | <ul> <li>11 • A<sup>*</sup> A<sup>*</sup> = = =</li> <li>1 • A<sup>*</sup> A<sup>*</sup> = = =</li> <li>1 • A<sup>*</sup> A<sup>*</sup> = = =</li> </ul> | Image: Weight of the second second secon | ar formato<br>tabla de celda<br>→ Estilos<br>mon tabla de celda<br>→ Formato ↓<br>→ Formato ↓<br>→ Creatility<br>→ Creatility |   |

D3  $\clubsuit$   $\times$   $\checkmark$   $f_{\rm X}$  Numero de contrato

|   | A                           | В                     | C                                                              | D                     | E                | F                   | G                   | н                          | 1                                 | 1                                  | К                                                                                                  | L                                     | M                                     |          |
|---|-----------------------------|-----------------------|----------------------------------------------------------------|-----------------------|------------------|---------------------|---------------------|----------------------------|-----------------------------------|------------------------------------|----------------------------------------------------------------------------------------------------|---------------------------------------|---------------------------------------|----------|
| 1 |                             |                       |                                                                |                       |                  |                     |                     |                            |                                   |                                    |                                                                                                    |                                       | b-Contratos de ser                    | vicio    |
| 2 | Perio                       | odo                   |                                                                |                       |                  | a-Dat               | os generales del co | ntrato                     |                                   |                                    |                                                                                                    | b-Identificacion del bei              | reficiario de los servicios           | o trabaj |
| 3 | cuatrimestre<br>que declara | año que se<br>declara | Registro Federal<br>de Contribuyente<br>del sujeto<br>obligado | Numero de<br>contrato | Tipo de contrato | Objeto del contrato | Monto del contrato  | Vigencia (del<br>contrato) | Fecha de inicio<br>(del contrato) | Fecha de termino<br>(del contrato) | Numero estimado<br>mensual de<br>trabajadores que<br>se pondran a<br>disposicion (del<br>contrato) | Registro Federal de<br>Contribuyentes | Nombre denominacion o<br>razon social | Registr  |
| 4 |                             |                       |                                                                |                       |                  |                     |                     |                            |                                   |                                    |                                                                                                    |                                       |                                       |          |
| 5 |                             |                       |                                                                |                       |                  |                     |                     |                            |                                   |                                    |                                                                                                    |                                       |                                       |          |
| 6 |                             |                       |                                                                |                       |                  |                     |                     |                            |                                   |                                    |                                                                                                    |                                       |                                       |          |

| •     | •    | Autoguardado 🔵                  | • G 🛱 🗗 🤊 •                                                | C                                           | 🐴 Layo                                        | out-detalle-trabajadores        |                                              |                               |                                                                       | Q 8°                       |
|-------|------|---------------------------------|------------------------------------------------------------|---------------------------------------------|-----------------------------------------------|---------------------------------|----------------------------------------------|-------------------------------|-----------------------------------------------------------------------|----------------------------|
| Inici | io   | Insertar Dibujar                | Disposición de pág                                         | jina Fórmulas Da                            | tos Revisar Vista                             | Automatizar 🛛 🕹                 | Qué deseas?                                  |                               | 년 Compar                                                              | tir 🖓 Comentarios          |
| Pega  | ar ( | Arial                           | <ul> <li>11 → A</li> <li>11 → A</li> <li>11 → A</li> </ul> | A <sup>×</sup> = ≡ ≡  <br>× ≡ ≡ ≡           | w     ab     v     Gen       €Ξ     ΞΞ     ΕΞ | neral ✓<br>✓ % ୨ 🔝 🕺            | Formato Dar formato condicional como tabla d | Estilos<br>ie celda           | ∑ × A<br>Z V × O<br>v Z V × O<br>Ordenar Buscar<br>y filtrar seleccio | y Analizar<br>datos        |
| 013   |      | $\frac{1}{2}$ × $\checkmark$ fx |                                                            |                                             |                                               |                                 |                                              |                               |                                                                       | v                          |
|       |      | к                               | L                                                          | M                                           | N                                             | 0                               | Р                                            | Q                             | R                                                                     | S                          |
| 1     |      |                                 |                                                            |                                             |                                               |                                 | e-Determir                                   | nacion del salario base de aj | portación, y                                                          |                            |
| 2     |      |                                 |                                                            |                                             |                                               |                                 |                                              | -Percepciones por bimestre    | 1                                                                     |                            |
| 9     | Colo | nia (centro de trabajo)         | Codigo Postal (centro de<br>trabajo)                       | Municipio o Alcaldia (centro<br>de trabajo) | Entidad federativa (centro de<br>trabajo)     | Monto Percepciones<br>variables | Monto Percepciones fijas                     | Dias de Incapacidad           | Percepciones no integrables<br>al SBA                                 | salario no excedente (VSM) |
|       |      |                                 |                                                            |                                             |                                               |                                 |                                              |                               |                                                                       |                            |

Para conocer más sobre los informes cuatrimestrales, se le invita consultar la edicción 577 del 30 de abril de 2025, en la sección de seguridad social, de la revista IDC, Asesor Fiscal, Jurídico y Laboral.

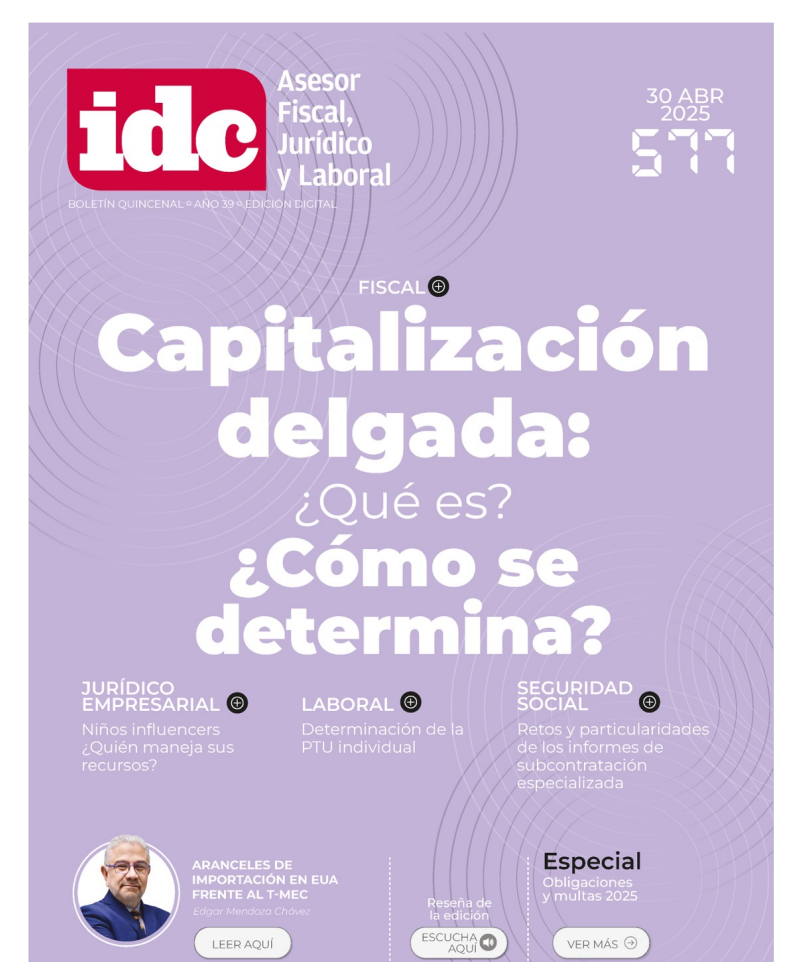

#### **RRSS del expositor**

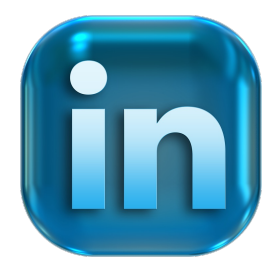

https://www.linkedin.com/in/ NancyG60272264

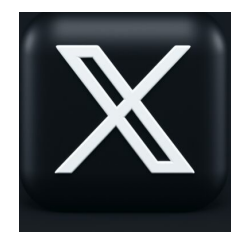

@NancyG60272264

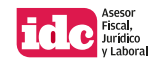

## GRACIAS

Esta presentación se elaboró exclusivamente con el propósito de ofrecer orientación general sobre los temas expuestos. La toma de decisiones y los resultados que se obtengan por el uso de esta información es responsabilidad exclusiva del usuario. No garantizamos, expresa o implícitamente, la precisión o integridad de la información de la presentación, y dentro de los límites permitidos por la ley, IDC Asesor Fiscal, Jurídico y Laboral, sus miembros y empleados no aceptan ni asumen ninguna responsabilidad, deber u obligación derivada de las acciones, decisiones u omisiones que usted u otras personas tomen con base en la misma.

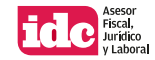